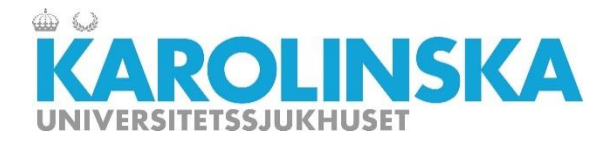

#### Freezer Storage System, FreezerPro, Brooks Inc

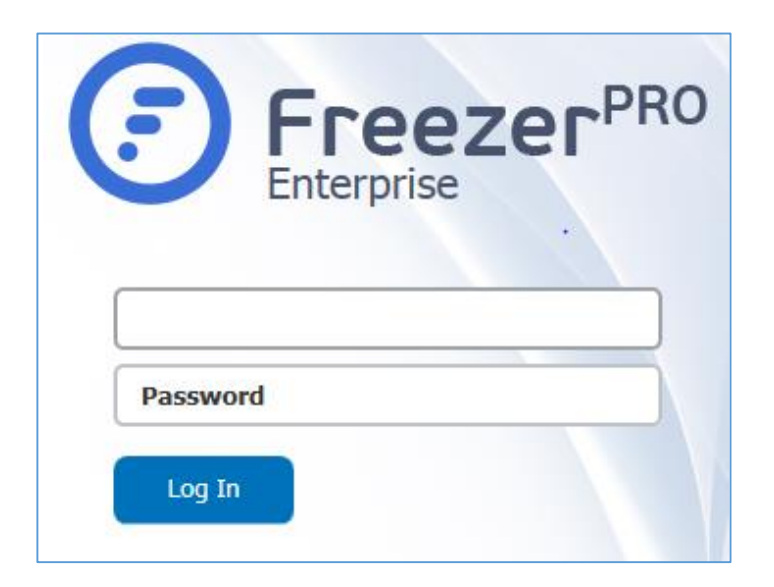

Freezer Pro is a Web-based software application, where you easily can create a freezing structure with shelves, racks, boxes, sample types and sample content. FreezerPro LIMS is managed by Stockholm's Medical Biobank and the Stockholm County Council. This course is for you to become a user of the system.

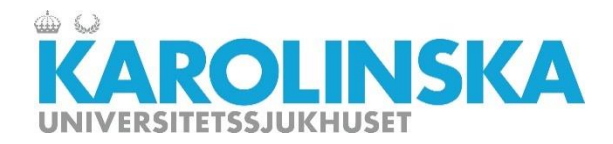

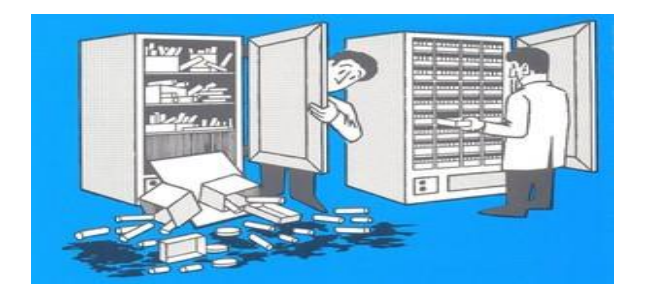

#### Introduction

FreezerPro (from Brooks Inc.) is a Laboratory Information Management System (LIMS), i.e. a data management system of Biobank samples. The system ensures traceability of Biobank material, which is required according to the Biobank law (220:297). In FreezerPro, you can create biological samples and associated information, and easily monitor and control the storage of samples and test data.

The system also handles other types of samples that do not fall under the Biobank law, for example. plasmids, antibodies, etc.

The purpose of this training is to provide an overview of the features that are available in the system.

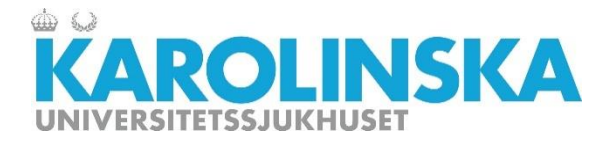

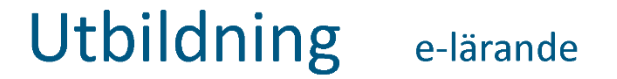

#### This training contains the following chapters:

- 1. Overview
- 2. The freezing structure
- 3. Sample handling
- 4. Search,
- 5. Add to favorite, statistics
- 6. Conclusion

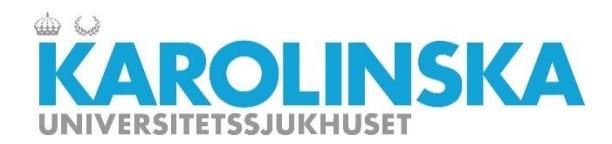

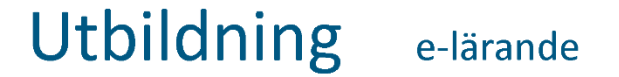

### **Chapter 1: Overview**

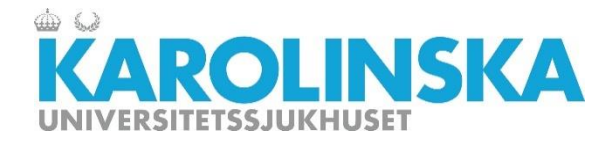

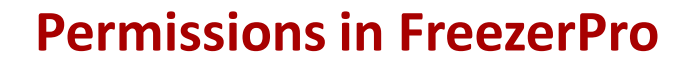

There are three types of users with different permissions on the system:

Administrator: developing, updating the system, and have full access to all features of the system. Administer user permissions.

**PowerUser:** contact person for the maintenance organization, authorize user permissions. See next page what can be managed in the system.

**User:** See next page what can be managed in the system.

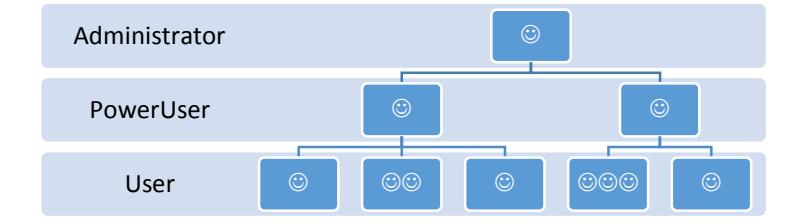

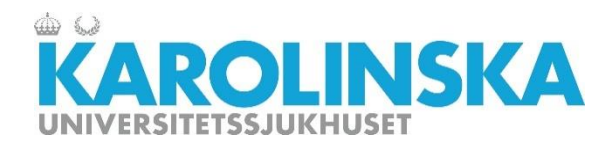

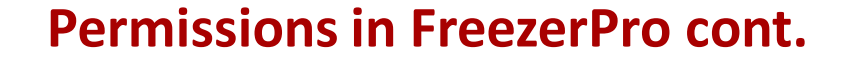

| Forklaring<br>Add. Edit and Delete Users. Change passwords. Assig<br>Add. Edit and Delete Roles. | Power User | Batch Imports/Updates<br>Work With Boxes and Well Plates<br>Work With Samples<br>Delete Samples<br>Move Samples Created By Other Users<br>View All Samples Locations<br>Work With Sample Sources<br>Manage Sample Alerts |
|--------------------------------------------------------------------------------------------------|------------|----------------------------------------------------------------------------------------------------|
| Manage access to Freezers, Boxes, User-Defined Fie                                               |            | Print Barcode Labels and RFID Tags                                                                                                    |
| Add, Edit and Delete User-Defined Fields                                                         |            | Modify Vial and Box Identifiers                                                                                                    |
| Add, Edit and Delete Sample Types                                                                |            | Access Reports And Audit                                                                                                    |
| Add, Edit and Delete Sample Source Types                                                         |            | Access Workflow Modulo                                                                                                    |
| Add, Edit and Delete Box Types                                                                   |            | Access worknow Module                                                                                                    |
|                                                                                                  |            | Access Shipping Module                                                                                                    |
| Import Sample Data in Batches or do Batch Updates                                                |            | Access Advanced Alerts Module                                                                                                    |
| Add, Edit and Delete Freezers or Freezer Subdivisions                                            |            | Access Clinical Data Module                                                                                                    |
| Add, Edit and Delete Boxes or Well Plates from Stora                                             |            |                                                                                                    |
| Add and Edit Samples                                                                             | User       | Batch Imports/Updates                                                                                                    |
| Delete Samples                                                                                   |            | Work With Boxes and Well Plates                                                                                                    |
| Edit or Change Locations of a Samples Created By Ot                                              |            | Work With Samples                                                                                                    |
| View Locations of a Sample Owned By Other Users                                                  |            | Delete Generales                                                                                                    |
| Add, Edit and Delete Sample Sources                                                              |            | Delete Samples                                                                                                    |
| Rint Parende Labele and PEID Tage                                                                |            | Move Samples Created By Other Users                                                                                                    |
| Change Barcodes and REID Tags                                                                    |            | View All Samples Locations                                                                                                    |
| Access Reports Audit Graphs and Statistics                                                       |            | Work With Sample Sources                                                                                                    |
| Manage System Settings Licences Database Backu                                                   |            | Managa Sample Alerts                                                                                                    |
|                                                                                                  |            |                                                                                                    |
|                                                                                                  |            | Print Barcode Labels and RFID Tags                                                                                                    |
|                                                                                                  |            | Access Workflow Module                                                                                                    |
|                                                                                                  |            | Access Shipping Module                                                                                                    |
| Access Clinical Data Module                                                                      |            | Access Advanced Alerts Module                                                                                                    |
| Manage Aliquoting Templates                                                                      |            | Access Clinical Data Modula                                                                                                    |
| Access Samples in Archive                                                                        |            | Access Clinical Data Module                                                                                                    |

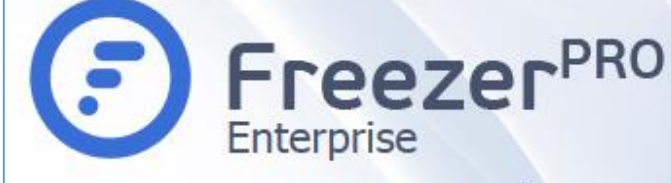

| Rättighet                             | Förklaring                                        |
|---------------------------------------|---------------------------------------------------|
| Manage Users                          | Add, Edit and Delete Users. Change passwords. A   |
| Manage Roles                          | Add, Edit and Delete Roles.                       |
| Manage Access Permissions             | Manage access to Freezers, Boxes, User-Defined    |
| Manage User-Defined Fields            | Add, Edit and Delete User-Defined Fields          |
| Manage Sample Types                   | Add, Edit and Delete Sample Types                 |
| Manage Sample Source Types            | Add, Edit and Delete Sample Source Types          |
| Manage Box Types                      | Add, Edit and Delete Box Types                    |
| Manage Report Templates               |                                                   |
| Batch Imports/Updates                 | Import Sample Data in Batches or do Batch Upda    |
| Manage Storage Configuration          | Add, Edit and Delete Freezers or Freezer Subdivis |
| Work With Boxes and Well Plates       | Add, Edit and Delete Boxes or Well Plates from St |
| Work With Samples                     | Add and Edit Samples                              |
| Delete Samples                        | Delete Samples                                    |
| Change Samples Created By Other Users | Edit or Change Locations of a Samples Created B   |
| View All Samples Locations            | View Locations of a Sample Owned By Other Use     |
| Work With Sample Sources              | Add, Edit and Delete Sample Sources               |
| Manage Sample Alerts                  | Add, Edit and Delete Samples Alerts               |
| Print Barcode Labels and RFID Tags    | Print Barcode Labels and RFID Tags                |
| Edit Vial Identifiers                 | Change Barcodes and RFID Tags                     |
| Access Reports And Audit              | Access Reports, Audit, Graphs and Statistics      |
| System Administration                 | Manage System Settings, Licences, Database Ba     |
| Access Workflow Module                |                                                   |
| Access Shipping Module                |                                                   |
| Access Advanced Alerts Module         |                                                   |
| Access Communication Module           |                                                   |
| Access Clinical Data Module           | Access Clinical Data Module                       |
| Manage Aliquoting Templates           | Manage Aliquoting Templates                       |
| Access Samples in Archive             | Access Samples in Archive                         |

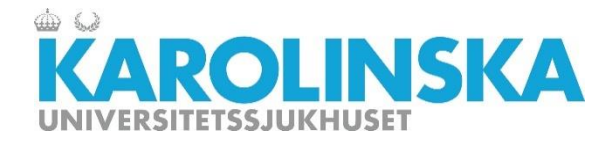

#### Permissions in FreezerPro cont.

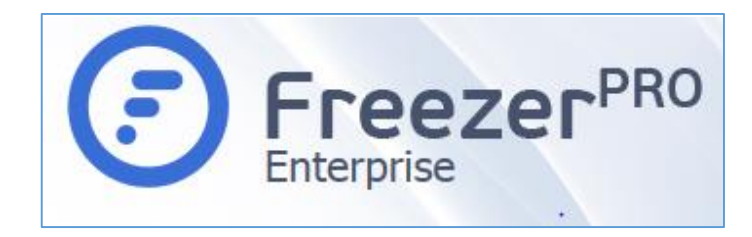

- FreezerPro is configured so that different hospitals in the region can not see what's in the freezers in other hospitals
- Owners of freezers can not see what's in other user's freezers within the same unit.
- Individual groups cannot see what other groups have in their boxes in the freezer even when sharing shelves or racks in a freezer.

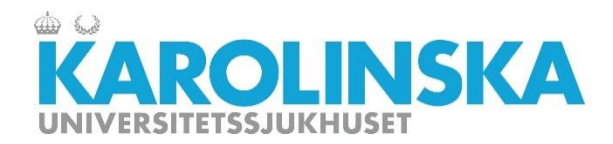

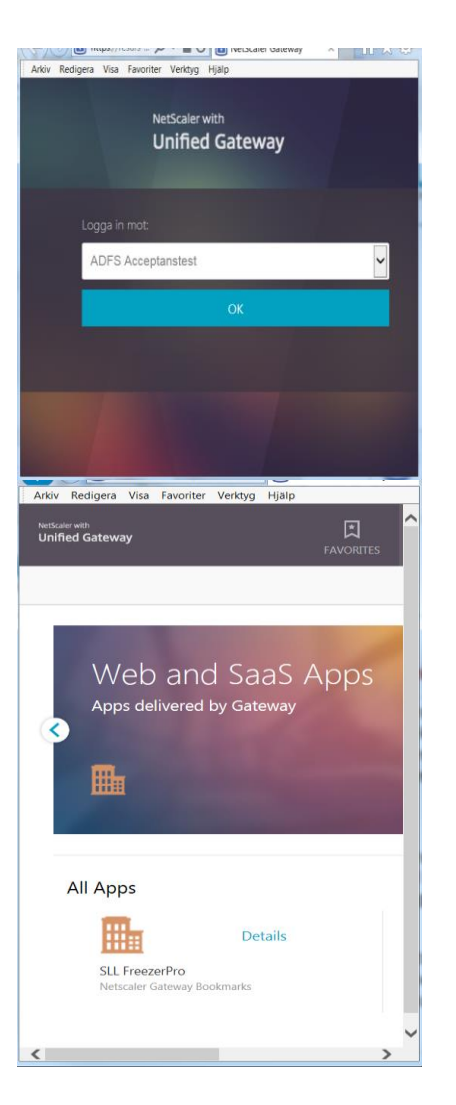

#### Login to FreezerPro

Login is done via a 2-way authentication with a eTjänstekort connected to your HSA id. The system (CITRIX Netscaler) is a Web-based application, it does not require any client installation. You need to be within SLL network. <u>https://resurs.sll.se</u>

When you are logged in with your eTjänstekort the FreezerPro app appears in Netscaler Unified Gateway.

Click the SLL FreezerPro app icon to redirect to the FreezerPro login page.

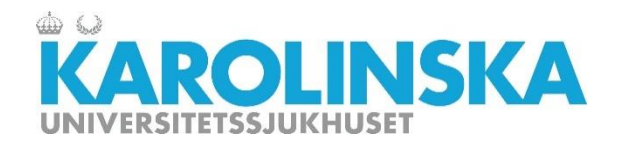

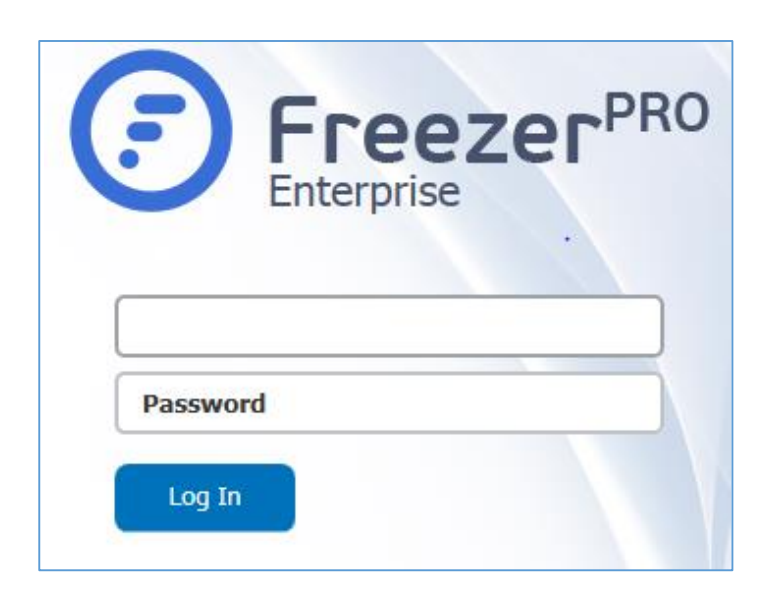

#### Login to FreezerPro cont.

FreezerPro is a Web-based software application and it does not require any client installation.

You need to be logged in via the Netscaler and within SLL networks.

You get Login information to FreezerPro from the PowerUser on your research group. Powerusers gets this information from an administrator/ system maintenance team.

All activity is logged in FreezerPro all the time regardless of user permission and saved for traceability and for troubleshooting.

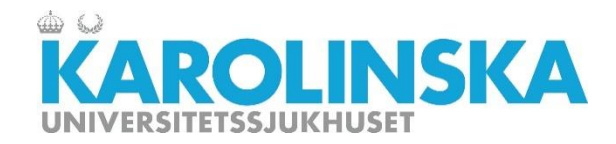

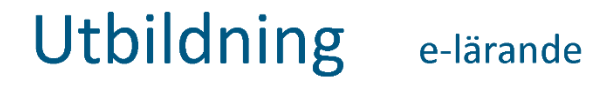

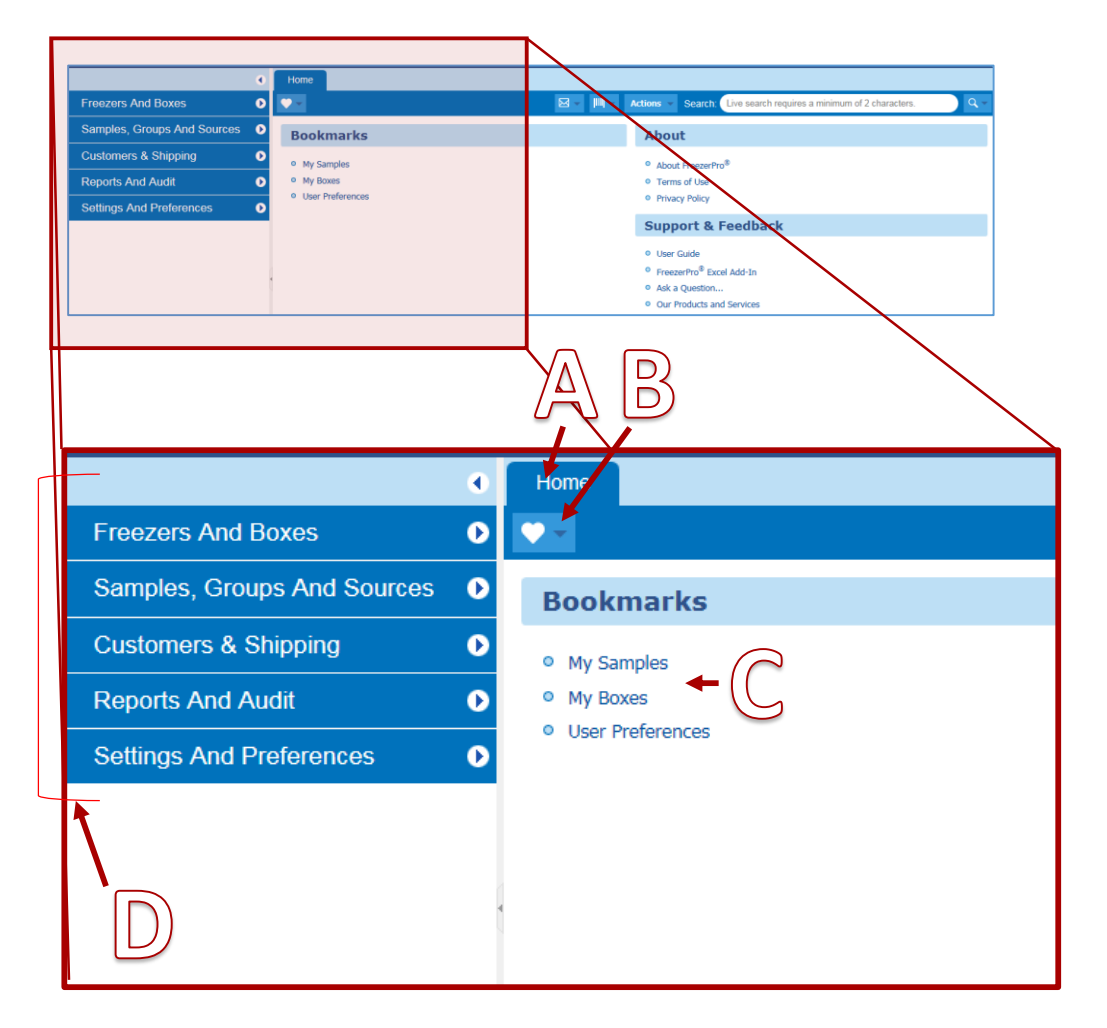

#### **Overview of the user interface**

- A. Home
- B. Bookmarks
- C. Bookmarks
  - My Samples
  - My Boxes
  - User Preferences
- D. Left side
  - Freezers And Boxes
  - Samples, groups and Sources
  - Customers and Shipping
  - Reports and Audit
  - Settings and Preferences

(only Administrator)

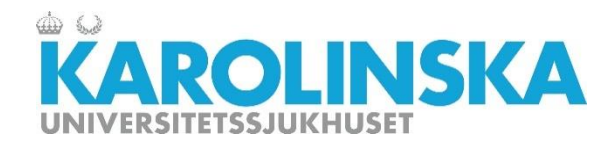

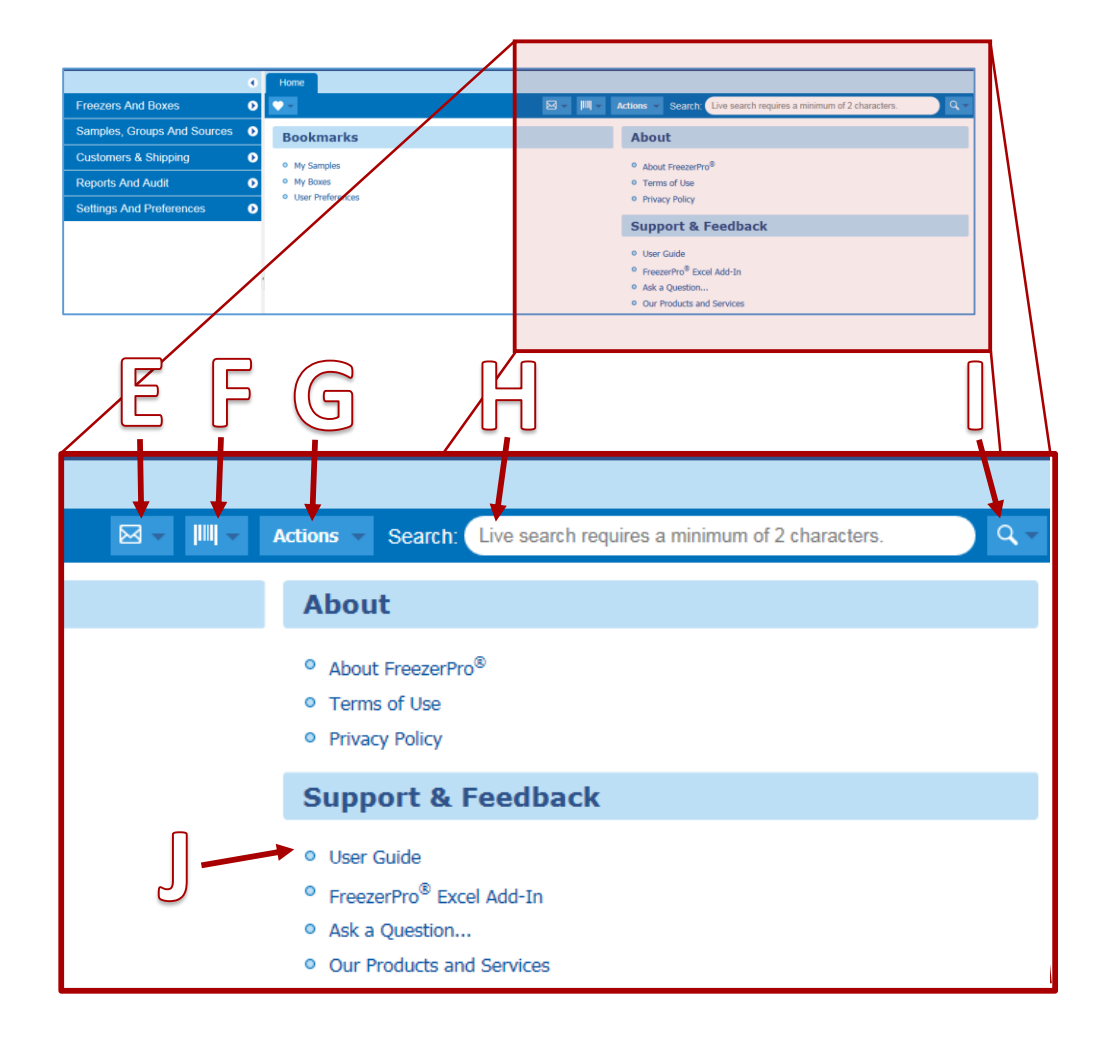

# **Overview of the user interface**

- E. Communications (Not available right now)
- F. Barcode search
- G. Actions
- H. Search
- I. Advanced search
- J. User guide (from supplier)

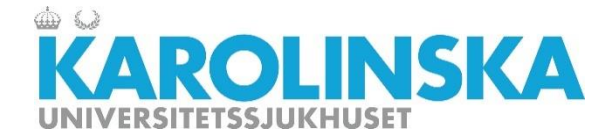

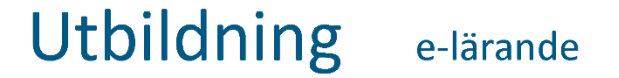

# **Chapter 2: The Freezer structure**

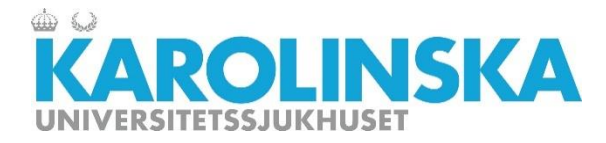

#### The Freezer structure – naming of freezers and facilities

#### Exempel

K-S\_U220\_05\_3200\_frys\_05A

K-S = Karolinska Universitetssjukhuset, Solna U2 =forskningshuset Bioclinicum 2 = står för kärna/huskropp 05 = Plan 5 3200 = Rumsnummer frys\_05A = Frysens benämning In order to facilitate traceability and location for freezers in hospitals, a standardized method of naming the freezers is required.

A freezer group contains freezers that are located within a hospital. A freezer group should contain abbreviation for a hospital. Below the freezer group are the freezers that you have permission to work with.

#### Sjukhus i Stockholmsregionen förkortas:

- K-S Karolinska Universitetssjukhuset, Solna
- K-H Karolinska Universitetssjukhuset, Huddinge
- DS Danderyds sjukhus
- SöS Södersjukhuset
- StG St Görans sjukhus
- SöT Södertälje sjukhus
- NoT Norrtälje sjukhus

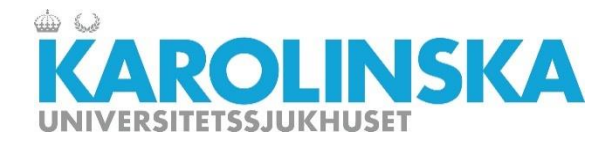

#### **Freezer structure in freezer**

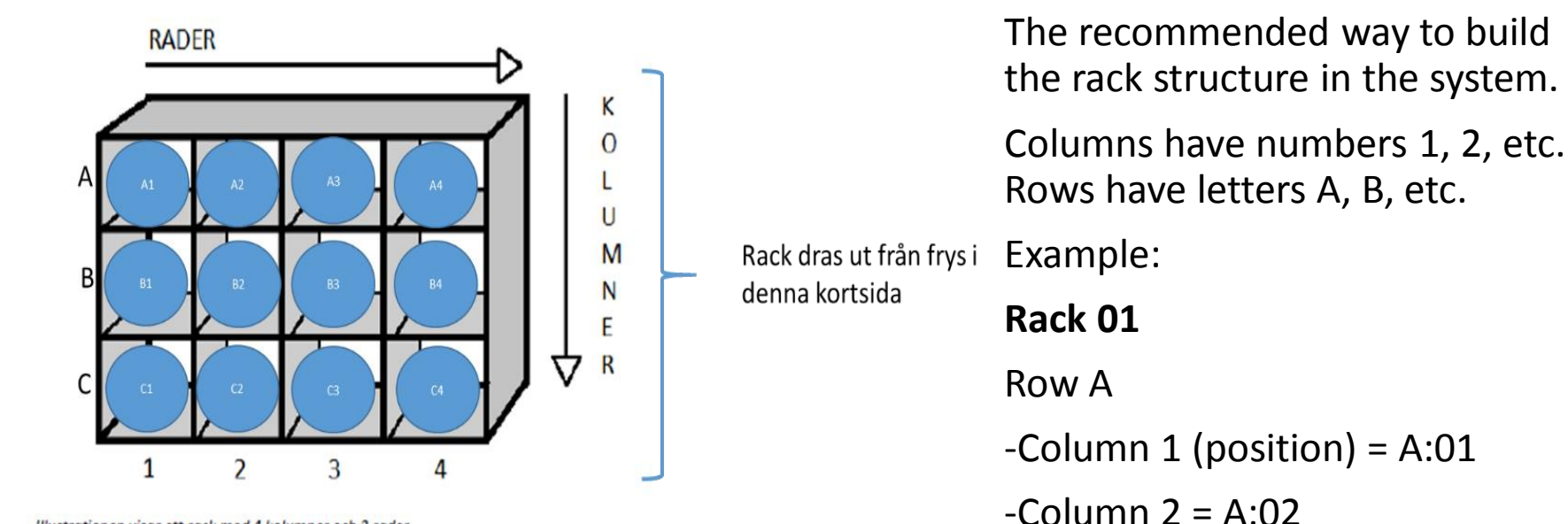

Illustrationen visar ett rack med 4 kolumner och 3 rader.

-Column 3 = A:03

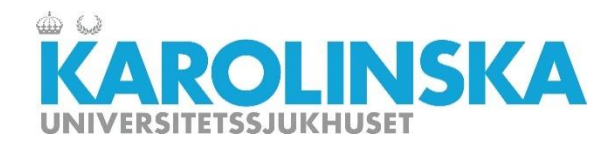

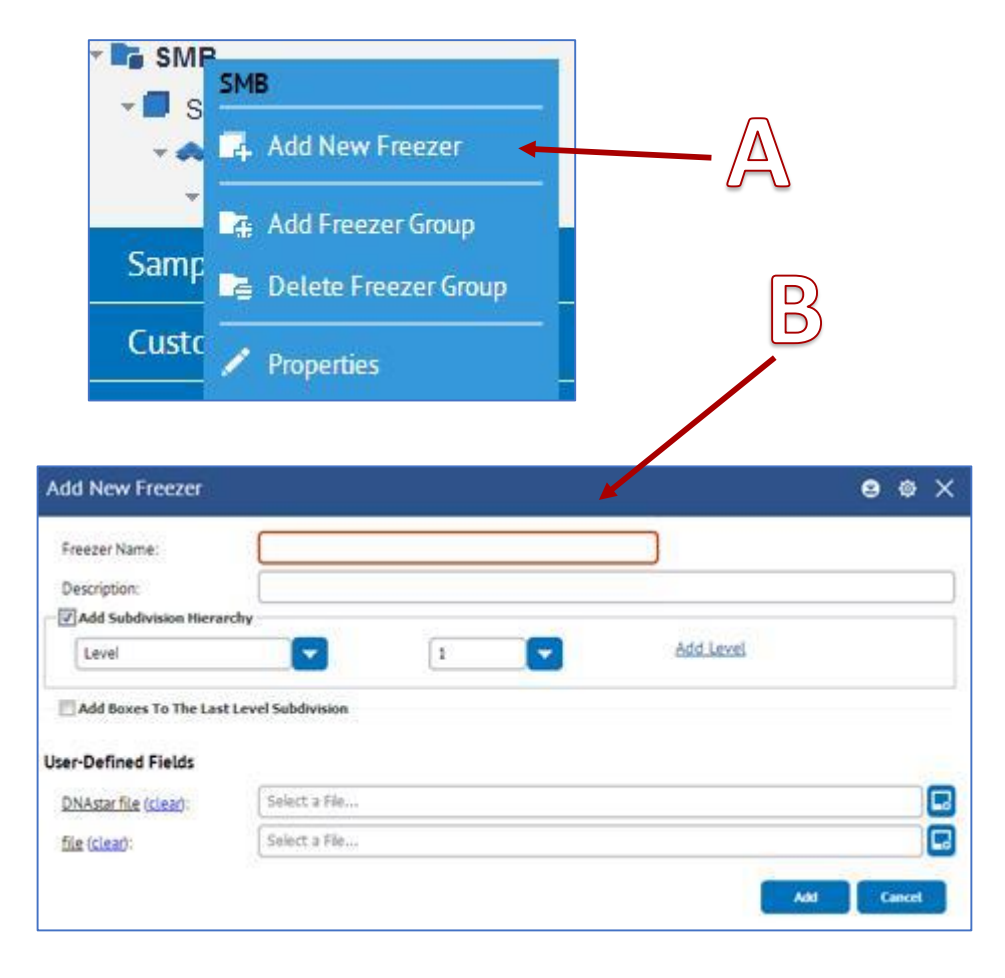

#### Freezer structure – Add New Freezer

Select and right-click the hospital/freezer group you want to place the freezer in.

- A. Select Add New Freezer.
- B. Fill in the freezer name, description, and number of shelves (levels) the freezer must have.

Only an administrator can build this structure.

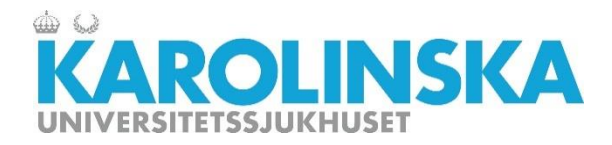

#### **Freezer structure (example)**

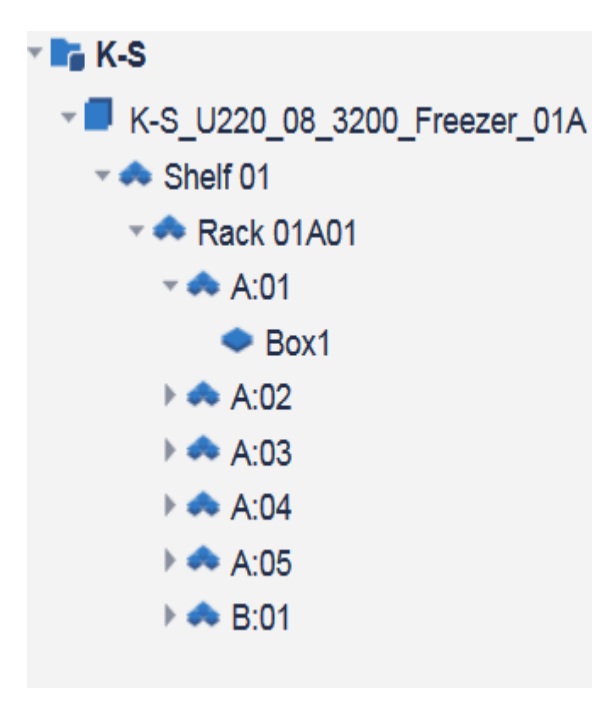

A freezer should be created according to the recommended freezer structure.

See the following example:

K-S\_U220\_05\_3200\_frys\_05A

Levels under freezer:

- Shelf (If it is a freezerer with shelves)

- Rack

- Position (Row:Column)

- Box

#### Only an administrator can build this structure.

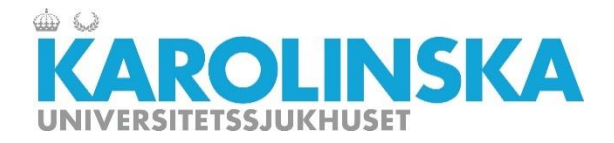

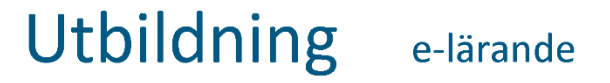

#### View the contents of a subdivision in a freezer

| <b>■</b> ×440                | S 🖉 💀 🗛 🖌 | A <b>B</b>    |             |                     |
|------------------------------|-----------|---------------|-------------|---------------------|
| т 📭 К-S                      | D ID      | Sample Name 🔺 | Description | Туре                |
| K-S_U220_08_3200_Freezer_01A | 54278     | 3A0001        |             | Human Sample Types  |
| Rack 01A01                   | 54279     | 3A0002        |             | Human Sample Types  |
| ▼ 🐟 A:01                     | 54280     | 3A0003        |             | Human Sample Types  |
| • Box1                       | □         | 240004        | 2           | Lluman Campla Tunar |

- Double-click a subdivision, e.g. rack position.
- A list will appear to the right of the contents of the selected subdivision.

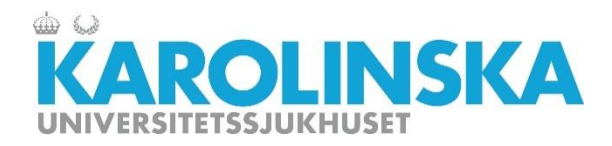

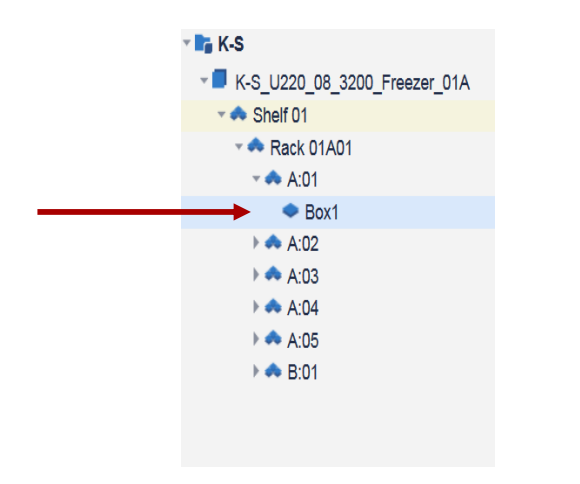

# 1 2 3 4 5 6 7 8 9 10 A A A A A 5 6 7 8 9 10 B DNA A A A A A A A A A A A A A A A A A A A A A A A A A A A A A A A A A A A A A A A A A A A A A A A A A A A A A A A A A A A A A A A A A A A A A A A A A A A A A A A A A A A A A A A A A A A A A A

#### **Management of box**

- When you double-click, a box displays a visual overview of the box (10 x 10). You can also right click on the box and choose View Box.
- If you choose to Browse Samples from the same menu you get a list of the content instead.

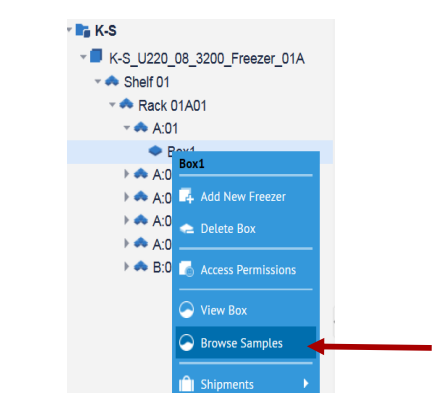

Summary information for a box you can get by hovering over a box without clicking (known as tooltip).

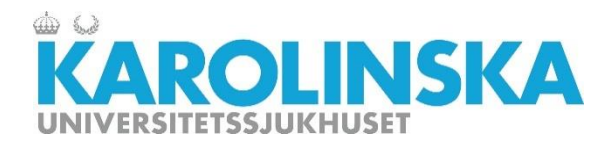

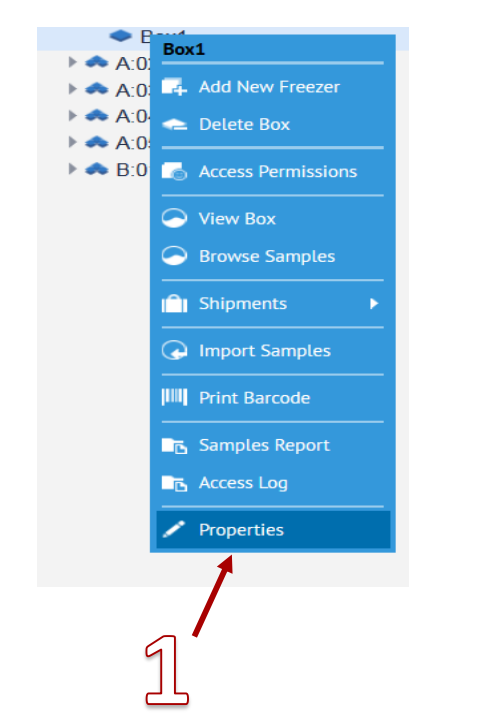

| Change Box                          |             | ¢ > |
|-------------------------------------|-------------|-----|
| Box Name:                           | Box 1       |     |
| Description:<br>Box Type:           | Box1        |     |
|                                     | 10 x 10     |     |
| Barcode:                            | 9000005907  |     |
| User-Defined Fields<br>Barcode_Box: |             |     |
|                                     | 11560266884 |     |
| 4                                   | III         |     |

#### Management of box cont.

#### Change box

If you need to make changes to the box, right-click the box and a menu shows.

Select Properties.

A Change Box shows up and here you have the possibility to make changes to the box.

If the box includes samples, you can not change the box type.

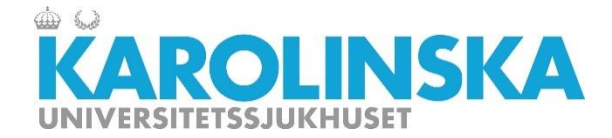

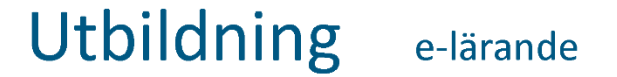

# **Chapter 3: Handling samples**

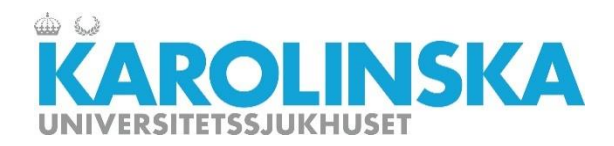

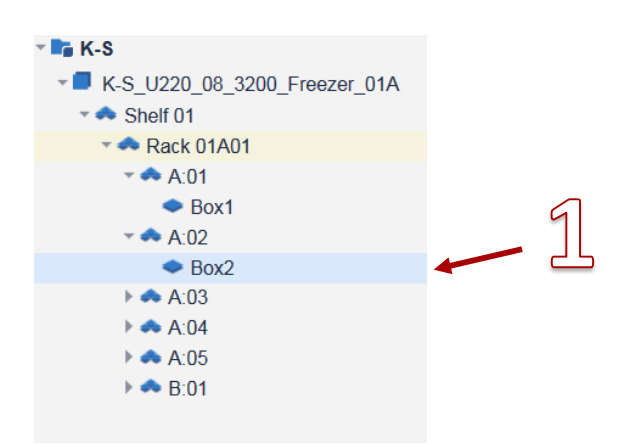

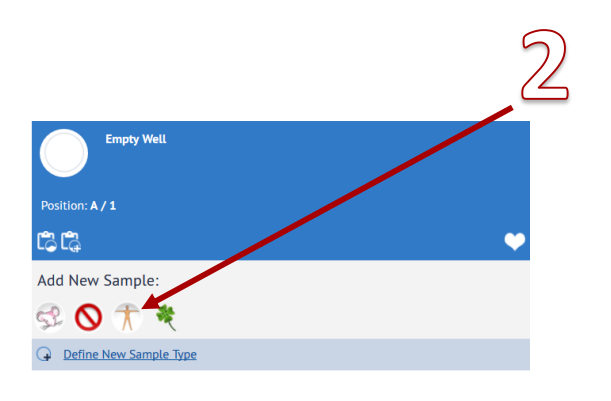

#### **Create sample**

- 1. Select the box were a sample shall be added and double click on the box to open it (or leftclick and select view box).
- Select the sample type in this example, a Human sample - click the icon and a box will appear where the information can be added to the new sample.

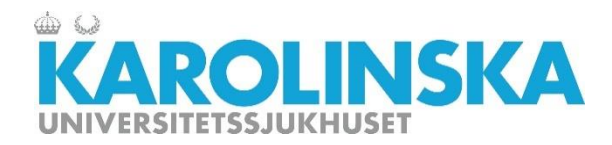

| 0 |
|---|
|---|

| Add New Sample Hu     | man Sample Types                              |            |
|-----------------------|-----------------------------------------------|------------|
| Standard Fields       |                                               | <u>^</u>   |
| Name:                 |                                               |            |
| Description:          |                                               |            |
| Volume (Ex. 1,1.5,2): |                                               |            |
| Sample Source:        | Choose a Sample Source                        |            |
| Sample Groups:        | Click the "" button to select sample group(s) |            |
| Sample Owner:         | Administrator (admin)                         |            |
| User-Defined Fields   |                                               |            |
| <u>Units</u> :        |                                               |            |
| SampleType:           |                                               |            |
|                       |                                               |            |
| Collection Date:      |                                               |            |
| Expiration Date:      |                                               |            |
|                       | III                                           | 4          |
|                       |                                               | Add Cancel |

#### Create sample.

- 3. You name the sample with information such as
- Name
- Description
- Volume
- Sample source (for human samples)

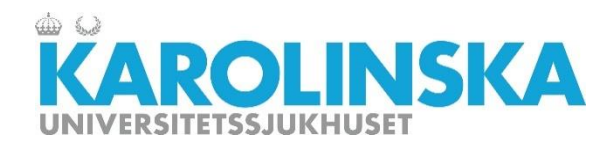

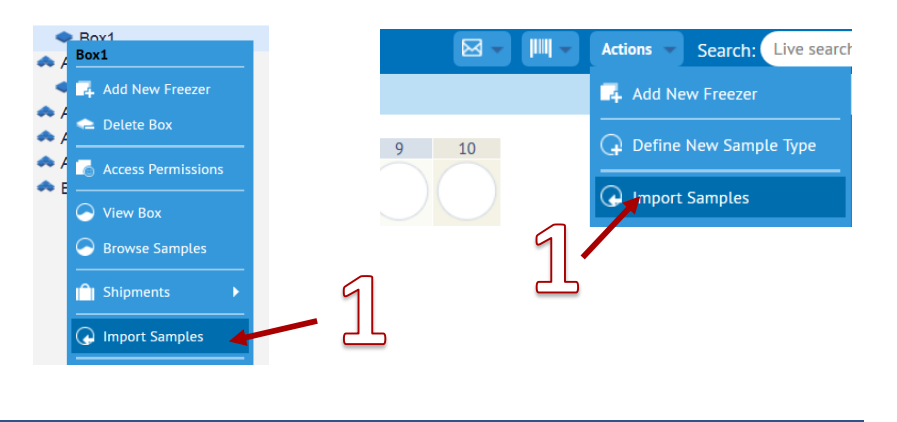

| Import Samples                                                                                                    | 5                                                                                                    | ×             |
|----------------------------------------------------------------------------------------------------|----------------------------------------------------------------------------------------------------|---------------|
|                                                                                                    | Advanced Import: Please choose a file and click the Import button                                                                                                    |               |
| A few notes:<br>1) You can import onl<br>2) The first line in the<br>3) You must format th<br>4) A column <b>Position</b><br>5) The CSV file must<br>6) Click here to view a<br>7) Chey file Importin<br>Strict Import: | y a comma-separated or semicolon-separated CSV file.<br>file should be a header line. All names are <b>case-sensitive</b> . The order of columns is not important.<br>the columns in the CSV file to match the fields in a Sample Type you have already created.<br>must be present to specify the sample position in the box (Examples: 1, 2, A/3, 5/5).<br>contain a mandatory sample <b>Name</b> column.<br>a sample CSV file.<br><b>g Gamples</b> section of the User Guide for more details.<br><b>a</b> All Included User-Fields must be defined for the Sample Type | 2             |
| File:                                                                                                    | Select a CSV file to Import                                                                                                    | Separator:    |
| Specify Sample 1                                                                                                    | Type to import (otherwise Import File must contains <i>Sample Type</i> field)                                                                                                    |               |
| Sample Type:                                                                                                    | Human Sample Types                                                                                                    |               |
| Automatically cro                                                                                                    | eate Freezers/Subdivisions/Boxes if specified in the Import File                                                                                                    | Import Cancel |

#### **Create sample**

4. You can also import several samples simultaneously via a CSV file

- Click on Action at the box menu or right-click on the box, select Import Samples
- Select the CSV file and the separator (, or ;). In the picture at number 6 you can see an example if you click on the link. Press the Import button after selecting the import file and import the samples.

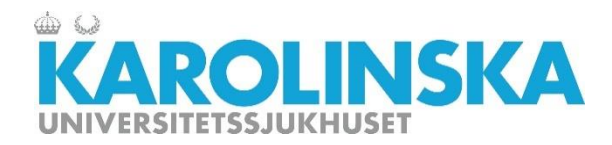

|                                                                                                    | umanprov 199<br>D: 5481                                                                         | 91<br>L7                                                         |                                           |                                             |
|----------------------------------------------------------------------------------------------------|-------------------------------------------------------------------------------------------------|------------------------------------------------------------------|-------------------------------------------|---------------------------------------------|
| Position: A / 1                                                                                                    |                                                                                                 |                                                                  |                                           |                                             |
| Human Sample                                                                                                    | <u>e Types</u> (Samp                                                                            | le Types)                                                        |                                           |                                             |
| Description: Hum<br>Barcode: <u>105323</u><br>RFID Tag: <u>355AB</u><br>Volume: <u>15.0 Ex.</u><br>Source: <u>-100676</u><br>Total number of Hu<br>Created: <u>2018-04</u> | nan Blod från Ad<br>39<br>31CBC00000100<br>. 1,1.5,2 (Total<br>5776<br>umanprov 19991 v<br>4-18 | lam<br><u>000CFF7</u><br>volume in all vi<br>vials in all freeze | als: <b>15.0</b> Ex. 1,1.5<br>rs <b>1</b> | ,2)<br>Updated: <u>2018-04-1</u><br>Add Not |
| <i>∳</i> ۞ ₪                                                                                                    | ⋑⊘ѧ                                                                                             |                                                                  |                                           |                                             |
| Units<br>SampleType<br>Collection Date<br>Expiration Date<br>Comments                                                                                                    | mL<br>Blood<br>2018-04-01<br>2020-09-18<br>kommentar till                                       | provet. Samtal                                                   | med Adam.                                 |                                             |

#### **Create sample**

5. The sample icon will appear in the box position. The sample received a box with information

- Name
- ID
- Barcode
- Volume
- Source
- User-defined fields will be displayed below the original information if it contains values (as in picture).

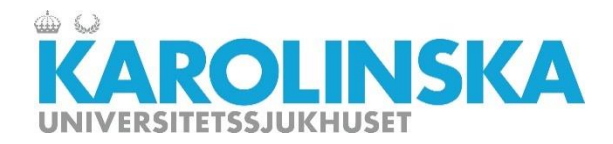

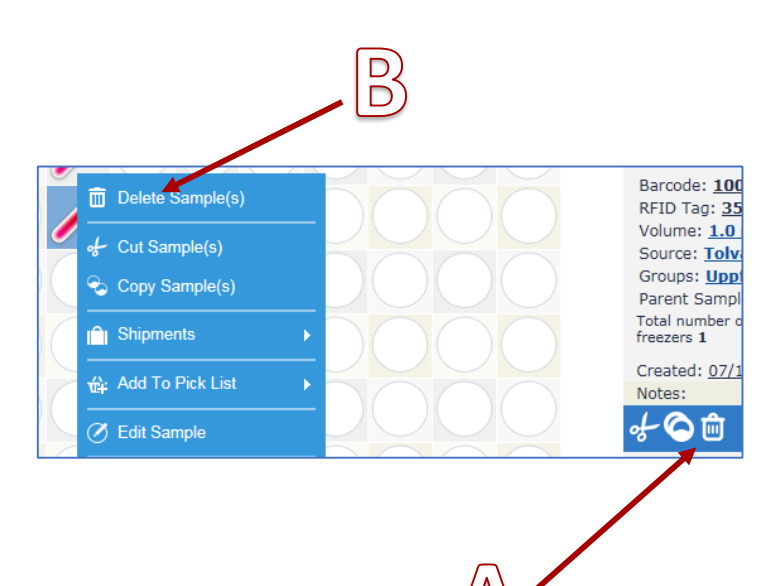

#### **Remove sample**

Select sample (when removing several samples, select the first and hold down the Ctrl key while selecting additional sample).

Drag the selected sample or samples to the trash can, or just click on the trashcan.

You can also right-click the sample and click Delete sample.

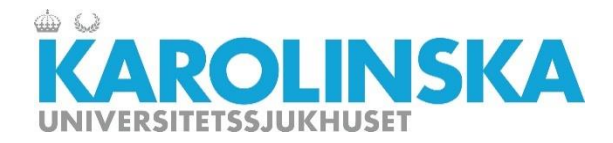

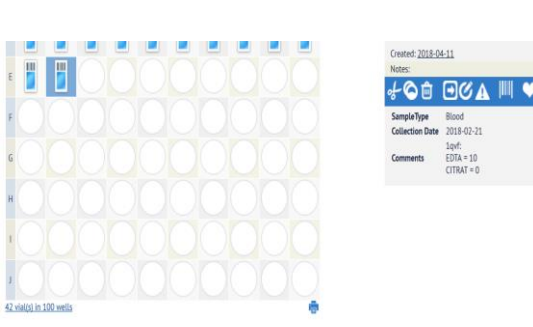

2018-02-2 EDTA = 10

Ш

#### **Restore samples**

It is possible to restore the samples you deleted.

Double-click on Recycle Bin, select the sample and click Restore icon (grid of arrow).

The sample moves back into the original position.

One sample at a time can be restored.

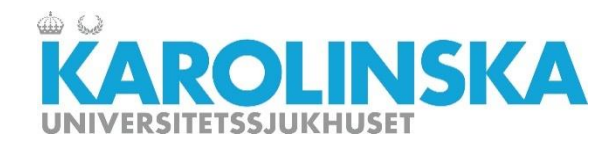

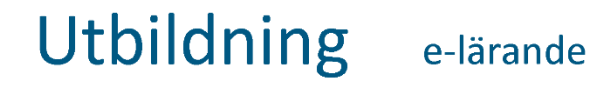

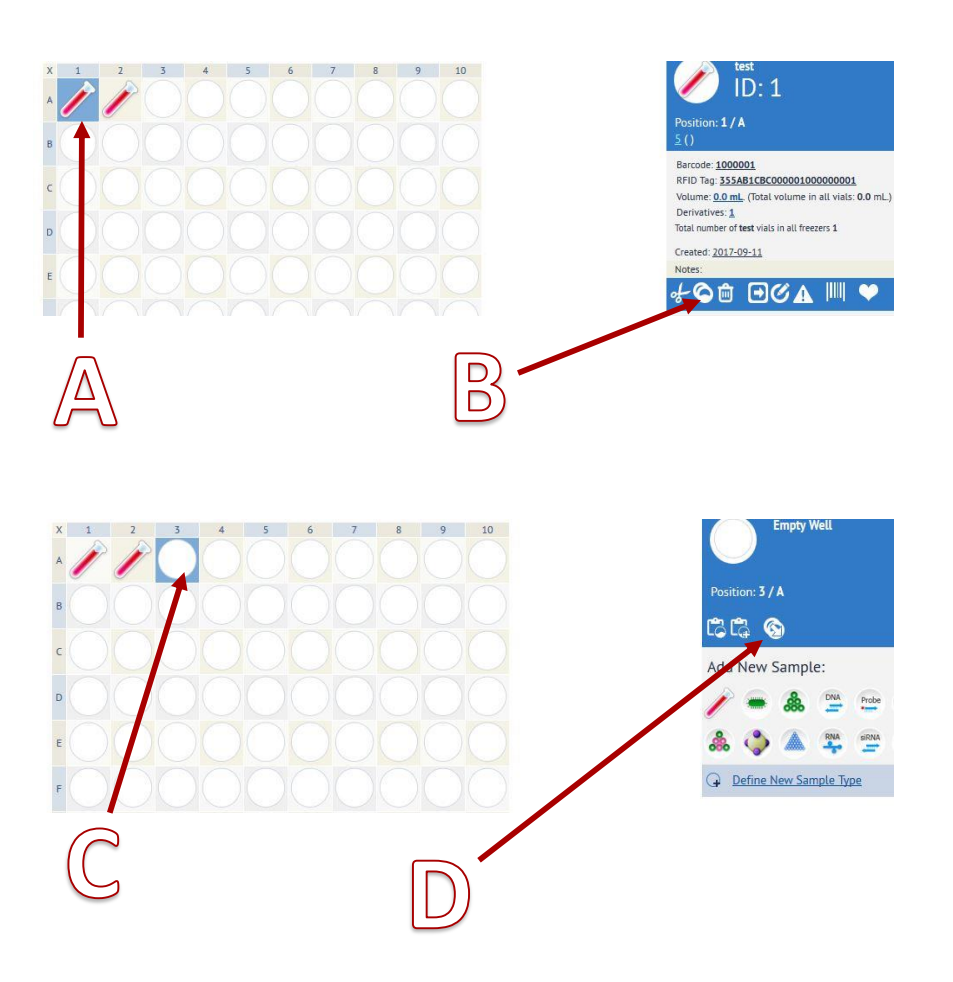

#### Aliquoting

- A. To aliquote a sample select a sample.
- B. Click the icon copy in order to aliquote.
- C. Click on an empty well where you want to place the sample.
- D. Click create derivatives samples. Select create derivatives of the type, volume and update comments.

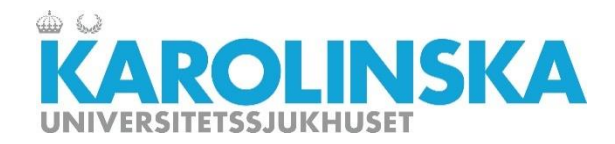

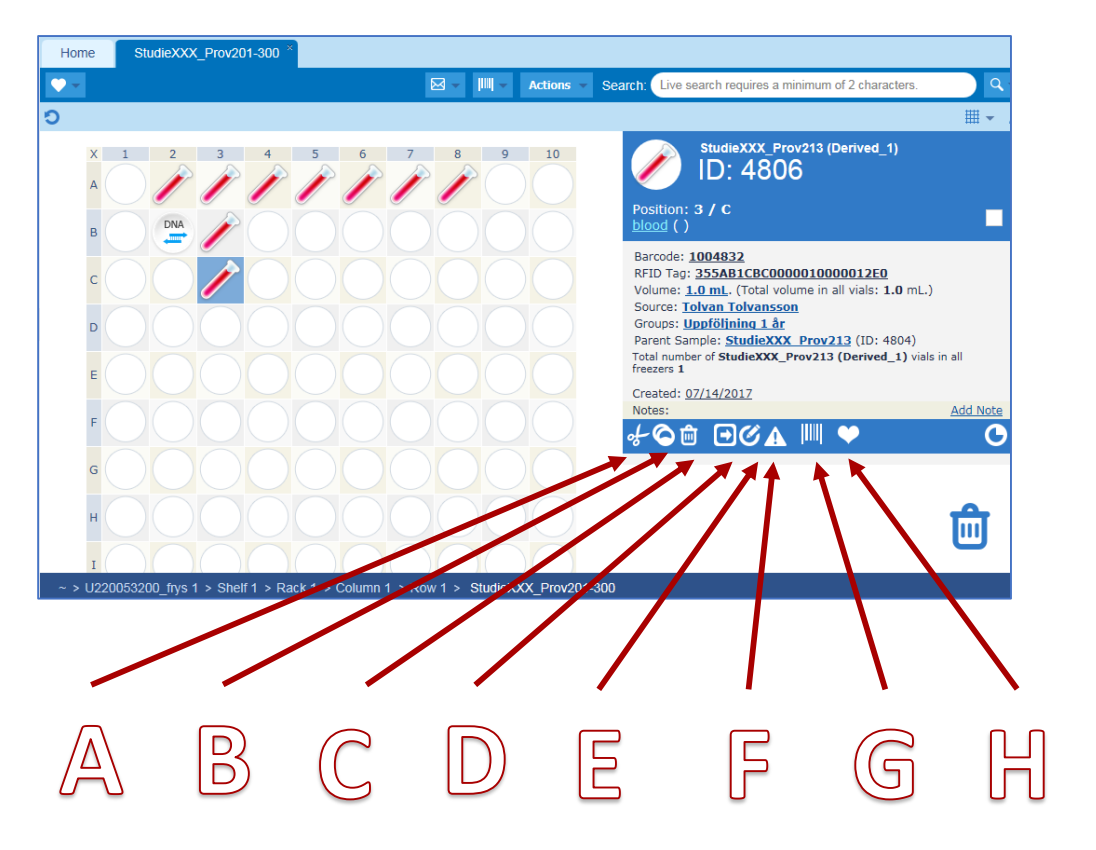

#### Sample toolbar

- A. Cut
- B. Copy (aliquote)
- C. Delete sample
- D. Take sample out of the freezer
- E. Edit sample
- F. Set alerts
- G. Print barcode
- H. Add to favorites

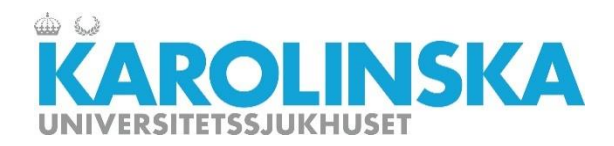

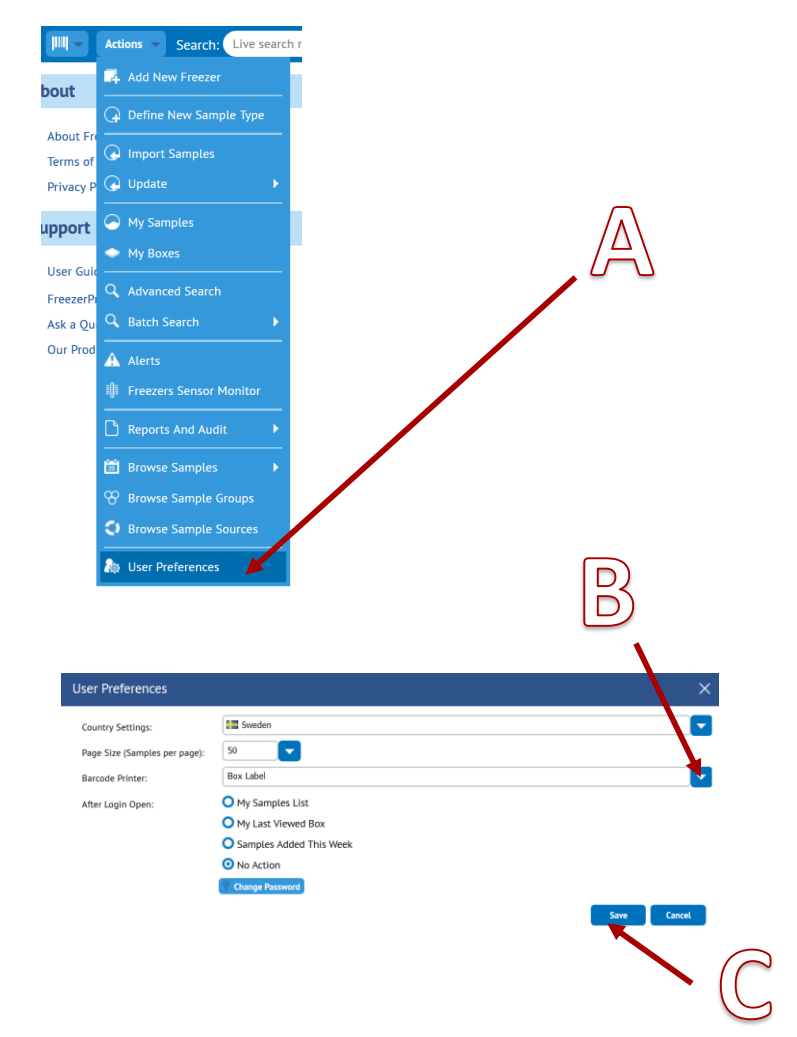

#### **Print label**

- A. Before you print the labels, it's a good idea to set your default printer you use most often. Go through the Action menu and select User Preferences.
- B. Select the printer you want to set as the default printer when you print the labels.
- C. Click Save.

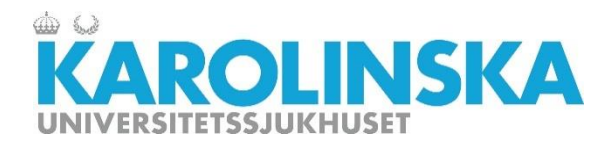

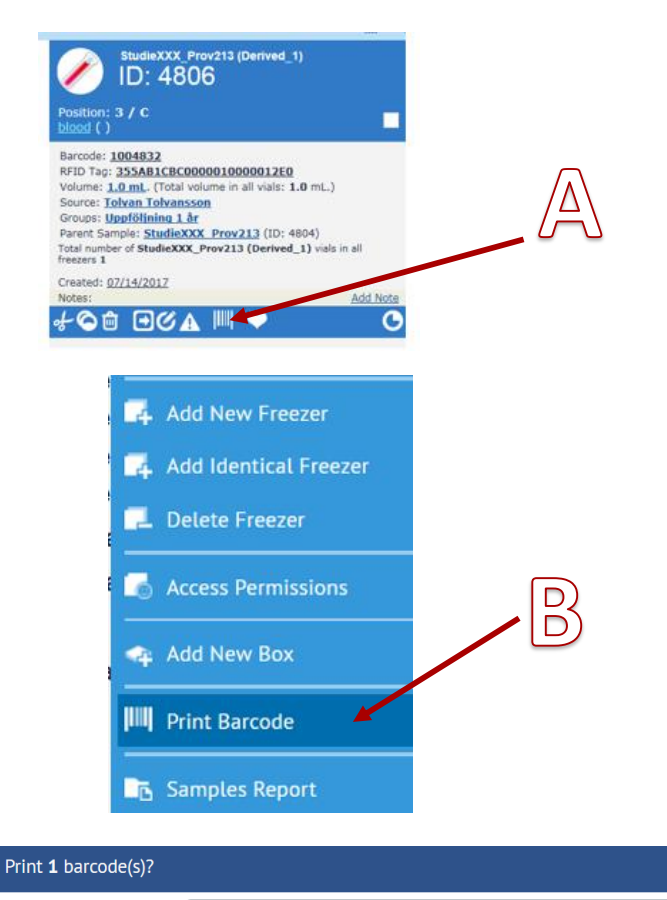

Box Label

÷

Cancel

#### **Print label**

- A. To print a barcode label of a sample, click your way to a box and select a sample. Select the print icon print barcode.
- B. To print a barcode label of an object (e.g. freezer, shelf, rack or box), right-click the object and select print Print Barcode in the drop-down menu.
- C. Select the printer, and the number of copies. Click Ok to print.

Barcode Printer:

Copies to print:

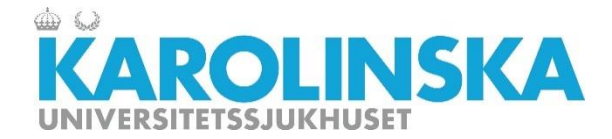

# Chapter 4: Search, add to favorites, reports

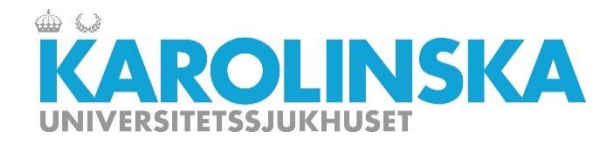

Search for sample

| 🖂 - 📖 - Actions - Search: abc                           |                | ×                                                               | Q, <del>.</del> |
|---------------------------------------------------------|----------------|-----------------------------------------------------------------|-----------------|
| ABC101<br>L7AJ1041:1-Shelf 1-Rack A-Bax 101-200 (1 / A) | Total Vials: 1 | ID: 2846<br>01/11/2017<br>by Jeannette<br>Lundblad<br>Magnusson | ^               |
| BC102<br>L7/U1041:1—Shelf 1—Rack A—Box 101-200 (2 / A)  | Total Vials: 1 | ID: 2847<br>01/11/2017<br>by Jeannette<br>Lundblad<br>Magnusson |                 |
| ABC103<br>L7/U1041:1Shelf 1Rack ABax 101-200 (3 / A)    | Total Vials: 1 | ID: 2848<br>01/11/2017<br>by Jeannette<br>Lundblad<br>Magnusson |                 |
| ABC104<br>H ≪ Page 1 of 1 ▶ ₩ 3                         |                | ID: <b>2849</b><br>01/11/2017                                   | ~               |

There are a number of ways to search for samples:

- Search
- Advanced search
- Barcode search

#### A. Search

You can search for samples from most data fields (e.g. sample name).

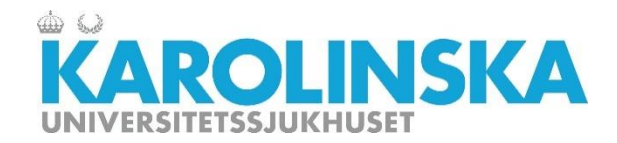

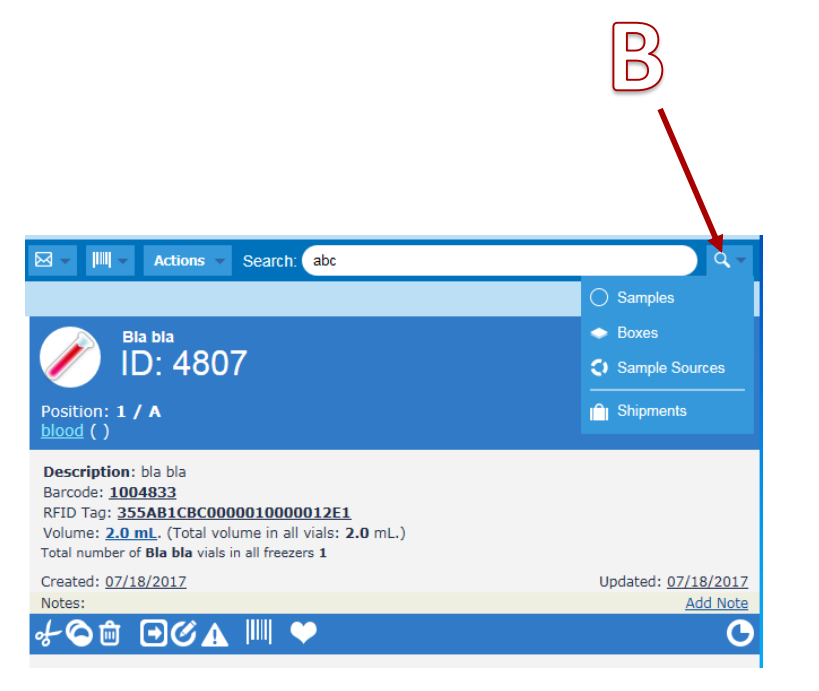

#### Advanced search for sample

#### B. Advanced search

Click on the search icon to the right. Up comes a selectable menu depending on what you want to search:

- Samples
- Sample Sources
- Boxes

In the view that now appears, you can build a search by selecting and adding different search criteria.

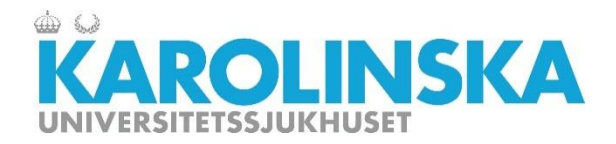

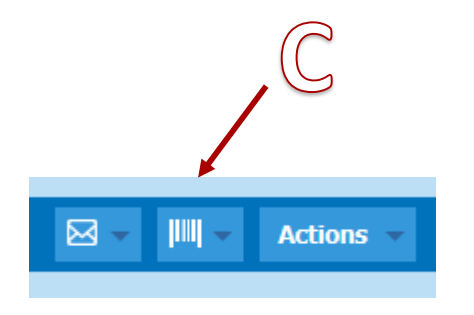

| Search : Vials                                                     | × |  |  |  |
|--------------------------------------------------------------------|---|--|--|--|
| Scan barcode or RFID tags separated by return, comma or semicolon: |   |  |  |  |
| 1                                                                  | ٦ |  |  |  |
|                                                                    |   |  |  |  |
|                                                                    |   |  |  |  |
|                                                                    |   |  |  |  |
|                                                                    |   |  |  |  |
|                                                                    |   |  |  |  |
|                                                                    |   |  |  |  |
|                                                                    |   |  |  |  |
|                                                                    |   |  |  |  |
|                                                                    |   |  |  |  |
| Ok Cancel                                                          |   |  |  |  |

#### Search barcode for sample

#### C. Search by barcode

Click the icon for barcode search and select

- Search: Vials or
- Search: boxes.

In the text box, you can either type in one or more barcode numbers manually or scan it with a hand scanner.

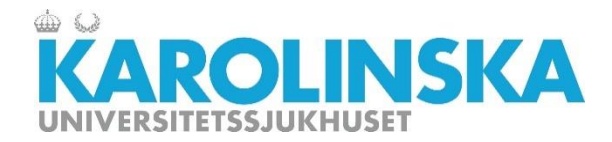

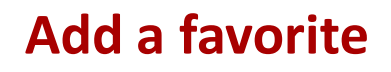

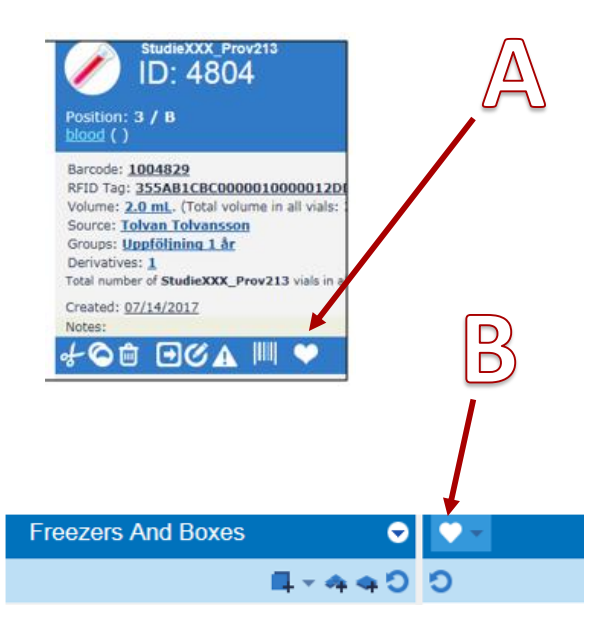

By choosing one or more boxes as favorites, you can quickly find and open them in FreezerPro.

- A. Pick a box. Click the heart symbol. A dialog box to add box to Favorites comes up.
- B. A list of boxes marked as favorites appears if you click on the heart icon just to the right of the menu Freezers And Boxes.

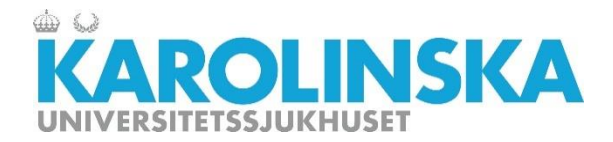

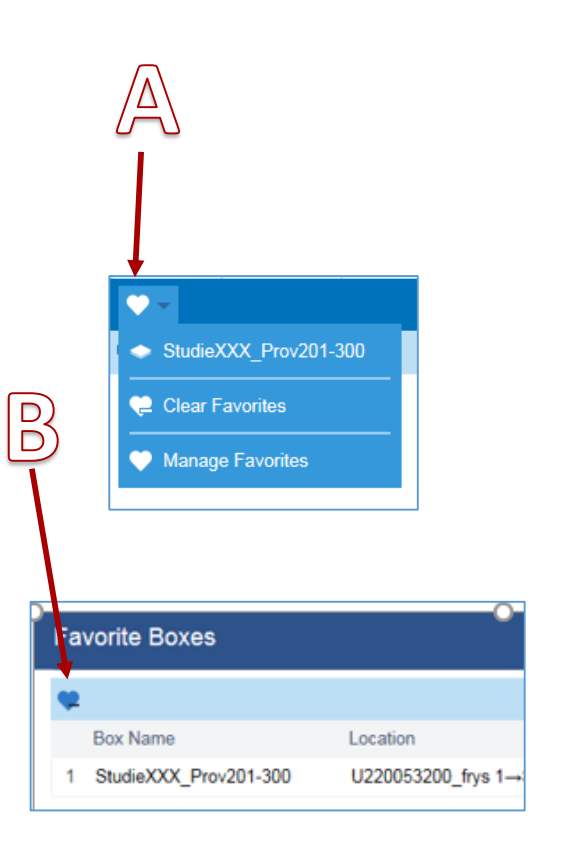

#### **Deleting a favorite**

- A. In order to delete one of your boxes marked as favorite, open the shortcut menu and select Manage Favorites
- B. Select the box and then click on the little heart with a minus sign to remove the selected favorite.

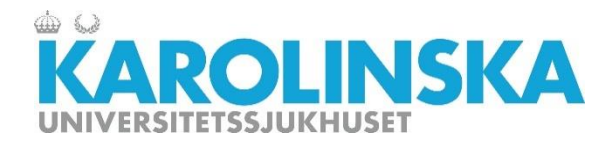

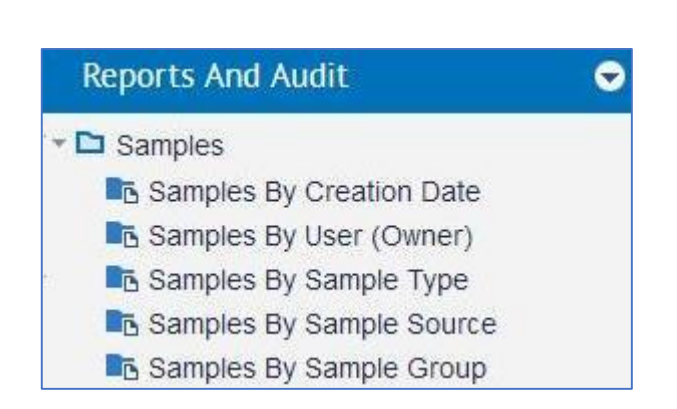

Please note! Only SuperUser or user with higher permissions can manage reports.

#### **Reports**

In FreezerPro there is the opportunity to review the data over the freezers and freezer content.

Select Reports and Audit in the main menu. There are several ways to choose different categories.

Double-click on a category you want to review. It can for example be samples by sample type.

You can choose to export the list to a CSV file.

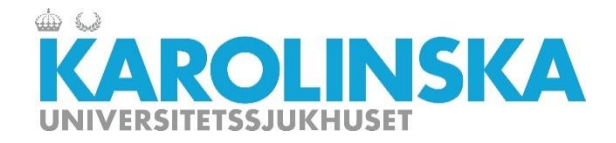

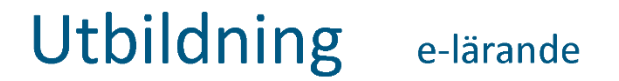

#### **More information about FreezerPro**

To read more about FreezerPro, visit the product provider's website.

Click on the link to the right to get to the link.

**Tip!** On Youtube, there are several short films about how to use the functionality of FreezerPro. (Search FreezerPro training videos)

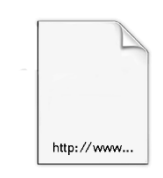

Suppliers website

Freezer Pro

https://www.freezerpro.c om/index

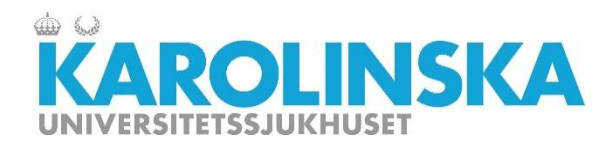

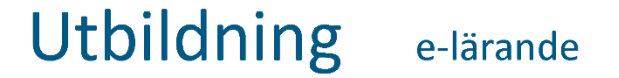

# **Chapter 5: Conclusion**

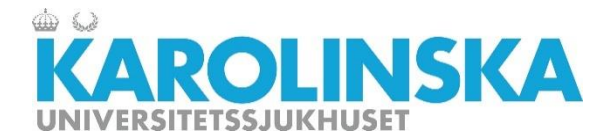

#### Sources

Content, text

Stockholms Medicinska Biobank: <u>https://biobankstockholm.se</u>

BROOKS INC: <a href="https://www.freezerpro.com/product-tour">https://www.freezerpro.com/product-tour</a>

https://www.brooks.com

Other media

SMB Freezerpro https://resurs.sll.se/

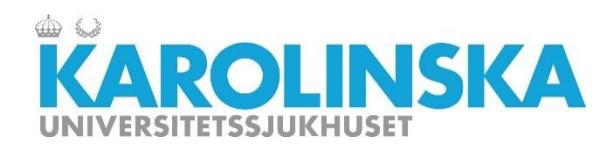

| Date       | Designed by         | Reviewed by                                        | Approved by          |
|------------|---------------------|----------------------------------------------------|----------------------|
| 2017-10-06 | Dennis Hellgren/SMB | Jeannette Lundblad<br>Magnusson                    | Mirela Borndalen/SMB |
|            |                     | FoU-Ledningen, Karolinska<br>Universitetssjukhuset |                      |
| Date       | Revised by          | Revision reviewed by                               | Revision approved by |
| 2017-10-09 | Dennis Hellgren/SMB | Mirela Borndalen/SMB                               | Mirela Borndalen/SMB |
| 2018-09-06 | Boris Schubert/SMB  |                                                    |                      |

Utbildningen är utformad, granskad och godkänd i ett samarbete mellan Stockholms medicinska biobank och FoU Karolinska,